## EasyConnect 安装方法

1.使用 iPhone/iPad 相机扫描下面的二维码

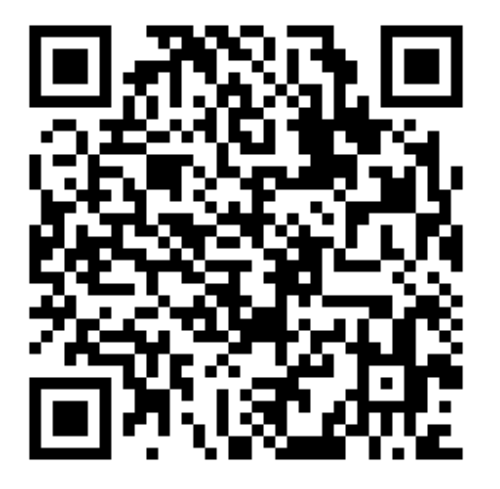

2.扫描之后,选择在 Safari 浏览器中打开"apple.com"

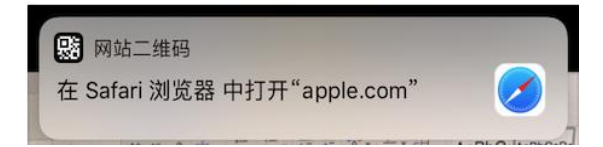

3.进入苹果安装 testflight 页面

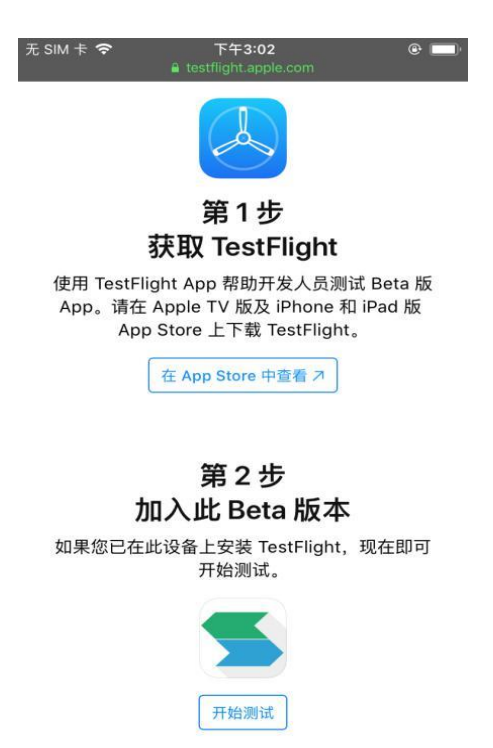

4.按照上图提示第 1 步, 需要先去 app store 安装 testflight (很重要)

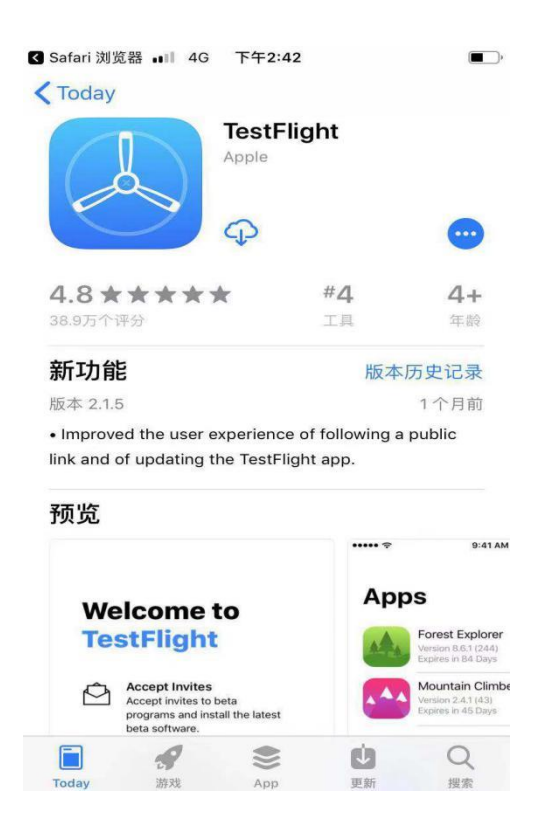

## 5.安装 testflight 完成之后,再回到 safari,进行第 2 步,点击开始 测试,会跳到 testflight 中去

④ ♥ ♥ 100% ■ Safari 浏览器 ···· ◆ @ 🖪 🛛 100% 🔳 15:10 Safari 浏览器 → ○ 15:10 Terms and Conditions Welcome to TestFlight Welcome to TestFlight allows developers to test their apps **TestFlight** by inviting users to install test builds. TestFlight Terms of Service Accept Invites Accept invites to beta programs To use TestFlight, you must read and and install the latest beta agree to these terms. software. Send by Email Test Beta Apps Ą Test out the new functionality before it's released in the App 点击以同意以下两个协议: Store. (A) TestFlight 条款和条件 重要条款概述 Provide Feedback 1 Help developers build better \* 阁下使用每个试用版 App 的相关信息将通过可表明个人身份信 apps by providing feedback and 品的方式目动发送给应用软件提供商。 品的方式目动发送给应用软件提供商。 \* 试用版 App 可能会崩溃,并导致这些试用版 App 中的数据丢失 \* 如果阁下已有 App 的完整版,则安装试用版 App 可能会导致数 reporting bugs. 据丢失 \* 可以从设备中删除试用版 App,停止参与试用版的测试 阁下使用 TestFlight,包括对于通过 TestFlight("试用版 App") 制 「使用 Testringnt, 包括为于通过 Testringnt (飞机用版 App) 了 下载的 [Phone, iPad、Apple Vatch 和 Apple TV Cm用软件进行 任何试用版测试,均需要遵守以下条款和条件("TestFlight 条 款")。除非下方特别修订,否则针对阁下所在地区的全部 iTunes Store 条款和条件均适用,特此合并于此以供参考,既定条款的含 义应在 iTunes Store 条款和条件中予以规定,除非此处另外注 明。为了遵守这些 TestFlight 条数。"许可应用软件"应包标试用版 Apple ID: 18706705490@163.com. To use another Apple ID, go to Settings > iTunes & App Store. Cancel Accept

6.同意之后, 会到 EasyConnect 的安装页面

| Safari 浏览器 →             | 15:10                                                  | @ 🕫 🍯 100% 💻 |
|--------------------------|--------------------------------------------------------|--------------|
|                          | TestFlight                                             | Done         |
|                          | EasyConnect<br>Version 7.6.8 (3)<br>Expires in 82 days | t            |
| What to Test             | ACCEPT                                                 |              |
| 1.修改远程应用分辨<br>2.增加资源访问稳定 | 率性                                                     |              |
| 💌 Send Beta Fe           | edback                                                 |              |
| Terms of Serv            | ice                                                    |              |
|                          |                                                        |              |

为了使用 EasyConnect, 您同意将崩溃数据以及有关您 如何使用 EasyConnect 的统计数据提供给 Sangfor Technologies Company Limited,并将其与您… more

| Information    |   |
|----------------|---|
| App Details    | > |
| Privacy Policy | > |

## 7.点击 ACCEPT 之后,可以执行安装

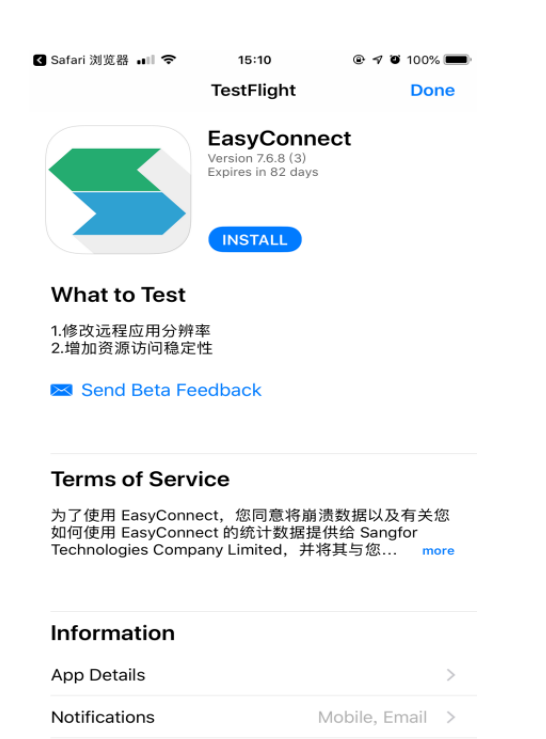

## 8. 点击 install, 安装 EasyConnect 即可

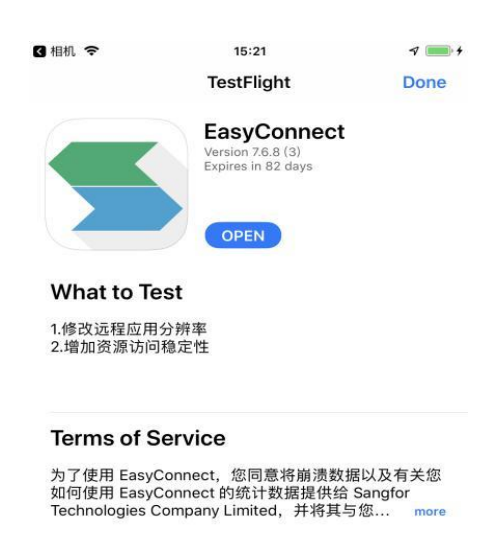

| Information     |               |   |
|-----------------|---------------|---|
| App Details     |               | > |
| Notifications   | Mobile, Email | > |
| Previous Builds |               | > |